## Microsoft Office Word 遇到问题需要关闭的问题解决

案例 1:

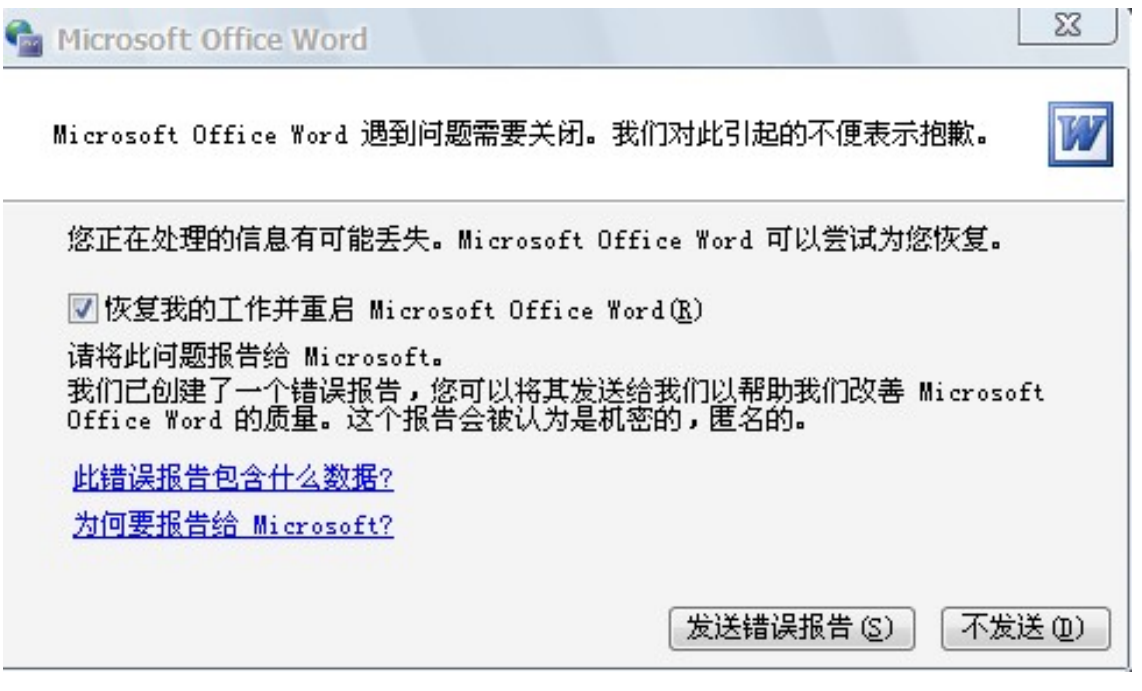

方法:可能是模板出了问题,可以先试试:

关闭所有打开的文档,将以下地址粘贴到 IE 地址栏然后回车打

开目录

%appdata%\microsoft\templates

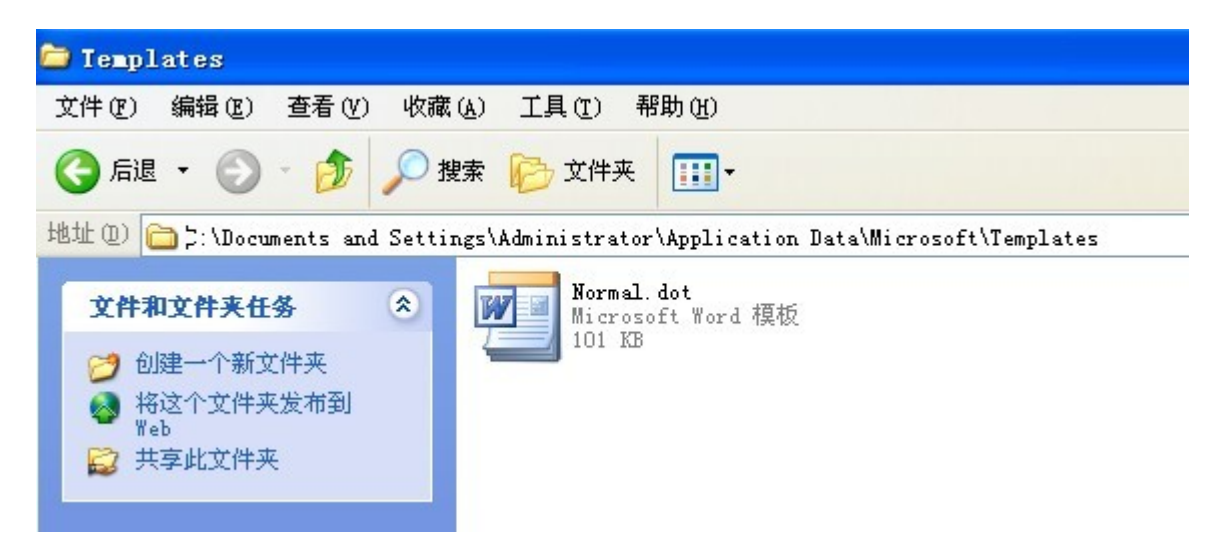

然后删除里面 Normal.dot 模板,然后重新运行 Word。

案例 2:

一运行 WORD 就出现如题的对话框,点击不发送错误报告就会出现 "word 上次启动时失败。以安全模式启动 word 将帮助您纠正或发现 启动中的问题,以便一下次成功启动应用程序。但是在这种模式下, 一些功能将被禁用。是否使用"安全模式"启动 word?"选否就会不断的 循环,选是就打开 WORD,不过是空白的,就是界面是灰色的,需要 新建文档才能使用。用了很多办法都没解决,并且搜索 normal.dot 文件没有找到。

**方法**: 这种情况通常是由于 Normal 模板异常损坏引起的,修 复方法如下:

1、关闭所有打开的 Word 文档;

2、复制这条命令:

## %appdata%\microsoft\templates

3、开始 → 运行 → 粘贴上面复制的命令 → 确定

4、在打开的目录下,找到 Normal.dot 并将其删除,然后重新运行 Word 即可。

案例 3:

"Microsoft Office Word 遇到问题需要关闭。我们对此引起的不 便表示抱歉",修复甚至重装都无效!其他 office 组件正常,就 Word 打不开,要删除 Normal.dot 文件时发现电脑里根本就没有这个文 件! 方法:是 normal.dot 模板损坏了。 normal.dot 是一个自动保存 模板,比如写着 word 文档时电脑非正常关机,再启动计算机后 word 会启动关机前保存的文档,使你的损失降为最低。这里多 说一句,word 默认 10 分钟自动保存一次,我们可以到"工具/选 项/保存",将自动保存时间间隔修改为 1 分钟,这样可以把非正 常关机引起的文档损失降为最小。normal.dot 损坏可能还是非正 常关机引起的,使得 word 无法打开它了,于是总是提示用户。 normal.dat 无法打开,就会使 word 的自动保存失效,这个就不 多说了......

继续 word 的修复问题,点开始,在运行中输入"winword /a" 可以启动 word,此时不会有无法打开对话框出现,将 word 文档 另存一下,会提示是否替换 normal.dot,这时 word 用新的模板替 换损坏的那个,选择是。这样 word 就可以正常启动了...... 案例 4: 经常出现"Microsoft Office Word 遇到问题需要关闭。 我们对此引起的不便表示抱歉,我重新系统还原了后,word 就 好用了,用不了几天就有出现了这个问题,我也重复还原系统 n 次了,不能老还原呀!而且也没有病毒,我用的是瑞星和 360 卫 士,而且目前已出现的解决方案我都用了,1、重装 office; 2、 删除 word 模板 normal.dot,在运行中输入"winword /a"也没启动 word; 3、删除和添加 windows 组件也不行;4、修改注册表,删 除了所有 office 信息重装也不行。

问:1、为什么会老是出现这个问题?

2、是不是 offic2003 本身就有这个毛病? 如果是我以后就不用了

3、这个问题的根本是什么引起的?

4、是不是系统更新引起的,或者添加补丁引起的? 方法:你和我遇到的问题一样的,重装 word 也不行。还原系统 也用不到多久。

后来替换模板后问题解决了,而且打开的速度比以前更快。

在运行中输入"winword /a"你没启动 word,是不是没输入"/"前面的空格。反正我是进入了的,然后点保存,在对话框文件类型项选文档模板。看到模板 normal,栓除。再退出后重新按以上进入类型项选文档模板点保存。退出后 OK!

**案例 5:** 怎样去掉 word 中的安全模式? 就是打开 word 的时候, 出现一个对话框,有"发送错误消息"、"不发送"这两个命令提示。 然后就出现了灰屏,在标题栏上出现(安全模式)字样,这该怎么 办呢?在这里,谢谢各位的帮助了!

方法如下:

一、先关闭 WORD,再到 c:\Documents and Settings\你用户名
\Application Data\Microsoft\Templates 下,删除 Normal.dot 这
个文件,(可先备份一下)。再运行 WORD 试试。

注: Application Data 文件夹是隐藏的,要先打开显示隐藏文件和文件夹。

二、解决办法:

找到 Normal.dot 文件,手动删除。

## 路径为: C:\Documents and Settings\Administrator\Application Data\Microsoft\Templates

三、最佳答案 1、删除你使用的用户名下的 TEMP 所有文件,OFFICE 在你安装时的备份文件,清空所有系统的日记信息... 也就是删除 Normat.dot 模板文件。即删除 G:\Documents and Settings\用户名\Application

Data\Microsoft\Templates\Normal.dot 文件.

2. 删除微软输入法 3.0(右键点击输入法图标——设置——设置)

3、点开始,在运行中输入"winword /a"可以启动 word,此时不 会有无法打开的对话框出现,将 word 文档另存一下,会提示是 否替换 normal.dot,这时 word 用新的模板替换损坏的那个,选 择是。如果还不行,就依照上面的方法进入 word,依次点击工具 ——常规——把"打开时更新自动方式的链接"前的勾去掉。

四、如果找不到的话,在进入 WORD 的安全模式下,点"文件"-"新 建"-"本机上的模板",在弹出框内有一个"空白文档",右键点击他, 看"属性",就可以找见这个空白文档的地址,然后复制这个地址, 在"我的电脑"地址栏粘贴这个地址,就可找到这个文件,删除就 好了。

五、简单办法:运行--winword/a--工具--选项--文件位置--用户模版 存储位置随便改个目录--保存—ok。 六、word2003 在一段时间内不能正常工作,打开时提示.程序错 误,word 可以帮助你尝试修复错误.并提示发送错误,提示的标题 是签名错误,PINTLGNT.IME 出现错误,但是其他的 office 程序工 作正常,经过反复的重装和修复以后,故障依然不能排除,查找发 现 PINTLGNT.IME 文件是微软拼音输入法 3.0 的文件,在此之前 我记得我曾经卸载过这个输入法.对于这个错误简直有点摸不着 头脑.搜索了整个磁盘也没找个这个文件的踪影,搞得更是一头雾 水.通过再次分析发现要想去掉这个注册可以运行 regsvr32 /u PINTLGNT.IME.在运行里输入这个命令以后,提示成功.重新打 开 word 问题已经排除.

案例 6: word 安全模式怎么解除

一、可能是normal.dot模板损坏了。是一个自动保存模板,比如 写着word文档时电脑非正常关机,再启动计算机后word会启动关 机前保存的文档,使你的损失

降为最低。(顺便说一句,word默认10分钟自动保存一次,我们可以到"工具/选项/保存",将自动保存时间间隔修改为1分钟,这样可以把非正常关机引起的文档损失降为最小。) 解决办法:

1、删除你使用的用户名下的TEMP所有文件,OFFICE在你安装时的 备份文件,清空所有系统的日记信息...也就是删 除Normat.dot模板文件。即删除G:\Documents and Settings\ 用户名\Application Data\Microsoft\Templates\Normal.dot 文件;

2、点开始,在运行中输入"winword /a"可以启动word,此时 不会有无法打开对话框出现,将word文档另存一下,会提示是 否替换normal.dot,这时word用薪的模板替换损坏的那个,选择 是。这样word就可以正常启动了......

二、可能是包含了OFFICE的错误信息,而注册表无法智能更薪。 解决办法:

1、进入控制面板的添加删除程序, WINDOWS组件, 随便选择一个把 打沟取消掉, 确定, 更薪以后, 在进入添加删除程序

的WINDOWS组件,把打沟还原...再确定.

作用是:当你在添加或者删除WINDOWS组件的时候,系统会自动更薪注册表的内容,把错误信息删除,更薪.

(当然,WINDOWS优化大师的医生程序也可以删除非法注册表信息, 但不及系统自己搞定.)

2、确认上面所有操作之后,你再重薪安装 OFFICE。

三、怎么,还不能搞定吗?我这里还有一绝招,而且超简单。

解决办法: - X7 m2 S; p2 `9 M5 \% ^+ i3 X

点开始,在运行中输入"winword /a"可以启动 word,我们打 开"工具/选项/常规",找到"打开时更新自动方式的链接"这一选 项,看见前面选择框里的对勾了吗?直接把它去掉就行了。保存 退出。重新启动试一下,一切正常,OK!! 案例 7: Word2003 启动提示用"安全模式"打开的解决方法,重新安装 office2003,也无效的解决方法:

方法: 先关闭 WORD, 再到 C:\Documents and Settings\当前用 户名\Application Data\Microsoft\Templates

(如: C:\Documents and Settings\Administrator\Application Data\Microsoft\Templates)目录中,删除 Normal.dot 和 ~\$Normal.dot 这两个文件。

再运行 WORD 试试。

注: Application Data 文件夹是隐藏的,要先打开显示隐藏文件和文件夹。

原因: Word2003 的模板损坏了,导致不能正常启动 word。

附:

在《我的电脑》右键菜单上添加快速打开 Templates 文件夹方法(如:"解除 word 安全模式"菜单)。

桌面右键 新建 文本文档.txt 并复制如下内容,重命名为 解除 word 安全模式.reg,双击运行。OK!

Windows Registry Editor Version 5.00

[HKEY\_CLASSES\_ROOT\CLSID\{20D04FE0-3AEA-1069-A2 D8-08002B30309D}\shell\解除 word 安全模式] @="解除 word 安全模式"

"SuppressionPolicy"=dword:4000003c

[HKEY\_CLASSES\_ROOT\CLSID\{20D04FE0-3AEA-1069-A2

D8-08002B30309D}\shell\解除 word 安全模式\command]

@=hex(2):25,00,53,00,79,00,73,00,74,00,65,00,6d,00,52,00,6

f,00,6f,00,74,00,25,\

00,5c,00,45,00,78,00,70,00,6c,00,6f,00,72,00,65,00,72,00,2e, 00,65,00,78,00,\

65,00,20,00,25,00,41,00,50,00,50,00,44,00,41,00,54,00,41,00 ,25,00,5c,00,4d,\

00,69,00,63,00,72,00,6f,00,73,00,6f,00,66,00,74,00,5c,00,54,

00,65,00,6d,00,\

70,00,6c,00,61,00,74,00,65,00,73,00,00,00

[HKEY\_LOCAL\_MACHINE\SOFTWARE\Classes\CLSID\{20D 04FE0-3AEA-1069-A2D8-08002B30309D}\shell\解除 word 安 全模式]

**@=**"解除 word 安全模式"

"SuppressionPolicy"=dword:4000003c

[HKEY\_LOCAL\_MACHINE\SOFTWARE\Classes\CLSID\{20D 04FE0-3AEA-1069-A2D8-08002B30309D}\shell\解除 word 安 全模式\command] @=hex(2):25,00,53,00,79,00,73,00,74,00,65,00,6d,00,52,00,6 f,00,6f,00,74,00,25,\

00,5c,00,45,00,78,00,70,00,6c,00,6f,00,72,00,65,00,72,00,2e,

00,65,00,78,00,\

65,00,20,00,25,00,41,00,50,00,50,00,44,00,41,00,54,00,41,00

,25,00,5c,00,4d,\

00,69,00,63,00,72,00,6f,00,73,00,6f,00,66,00,74,00,5c,00,54,

00,65,00,6d,00,\

70,00,6c,00,61,00,74,00,65,00,73,00,00,00